## Instructivo para solicitud de CITAS EN LÍNEA

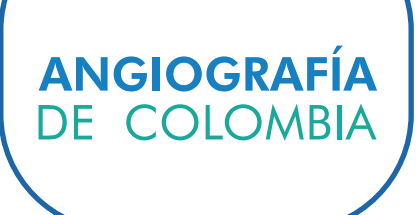

Apreciado usuario recuerde que si está realizando su registro por primera vez, uno de nuestros asesores lo contactará en el siguiente día hábil para confirmar el registro y asignar su cita.

## Creación de usuario:

1. Ingrese a www.angiografiadecolombia.com

2. Diríjase al botón Citas en línea ubicado en el menú principal y de clic en Solicitud de citas.

| ANGIOGRAFÍA Inicio                                                    | Empresa | Servicios | Intranet    | Noticias | Contacto | Nuestros Usuarios | Citas en Línea | ۹ |
|-----------------------------------------------------------------------|---------|-----------|-------------|----------|----------|-------------------|----------------|---|
| <b>Citas en Linea</b><br>Instructivo de Registro y Solicitud de citas |         |           | Solicitud d | le Citas |          |                   |                |   |
| CONTÁCTENOS                                                           |         |           | SEI         | RVICIOS  |          |                   |                |   |

| Enlace Virtual de A                            | gendamiento                                                              |
|------------------------------------------------|--------------------------------------------------------------------------|
| EVA es el servicio creado para ayudarte a agen | dar tus citas en línea de manera rápida<br>a experiencia de acendamiento |
| Tino Documento *                               |                                                                          |
| Número de documento *                          |                                                                          |
| G Contraseña *                                 |                                                                          |
| No soy un robot                                | reCAPTOHA<br>Privestiled - Conditiones                                   |
| Ingresa                                        | r                                                                        |
| Olvidaste tu cor                               | ntraseña                                                                 |
| ¿No estas registrado?                          | Registrese Aquí                                                          |
| Operado p                                      | 07.                                                                      |
|                                                |                                                                          |
|                                                | Desarrollado<br>por:                                                     |

3. Cree su usuario dando clic en el botón Regístrese Aquí.

Ingrese los datos del paciente, incluida la fecha de nacimiento, éstos son obligatorios para la creación del usuario.

| Electrica de Agendamiento                                              |
|------------------------------------------------------------------------|
| y eficiente, conoce más e inicia tu propia experiencia de agendamiento |
| Tipo Documento *                                                       |
| E Número de documento *                                                |
| dd/MM/yyyy                                                             |
| â Contraseña *                                                         |
| G Confirmar contraseña *                                               |
| Correo Electrónico *                                                   |
| Número Celular *                                                       |
| Crear Usuario                                                          |
| Operado por:                                                           |
|                                                                        |

4. Cuando termine de registrar la información solicitada de clic en el botón crear usuario.

|                |                                                  |                                                                                                    | Menu 🔻 |
|----------------|--------------------------------------------------|----------------------------------------------------------------------------------------------------|--------|
|                | Paciente Pruebas<br>Cédula de Ciudadanía 8083571 | E-Mail: smora@kionpt.com<br>Fecha Nacimiento: 18/07/1941<br>Aseguradora: NUEVA EMPRESA PROMOTORA DE SALUD S.A.<br>Contratio: CAM - NUEVA EPS CONTRIBUTIVO<br>Plan: CONTRIBUTIVO<br>Regimen: Contributivo<br>Tipo Affilida: Cotizante<br>Nivel: Nivel Uno |        |
| Fecha:         |                                                  |                                                                                                    |        |
| 26/06/2020     |                                                  |                                                                                                    |        |
| Sede:          |                                                  | Especialidad:                                                                                                    |        |
| Seleccione     | ~                                                | Seleccione 🗸                                                                                                    |        |
| Procedimiento: |                                                  | Profesional:                                                                                                    |        |
| Seleccione     | ~                                                | Seleccione V                                                                                                    |        |
|                |                                                  |                                                                                                    |        |
|                |                                                  | Buscar                                                                                                    |        |

5. Una vez terminado este proceso, podría visualizar todos sus datos y agendar su cita. Recuerde tener a la mano el usuario y la contraseña digitados.

## Ingreso al sistema para solicitud de citas

1. Ingrese a www.angiografiadecolombia.com

×,

2. Diríjase al botón Citas en línea ubicado en el menú principal y de clic en Solicitud de citas.

| ANGIOGRAFÍA Inicio                                                    | Empresa | Servicios | Intranet    | Noticias | Contacto | Nuestros Usuarios | Citas en Línea | Q |
|-----------------------------------------------------------------------|---------|-----------|-------------|----------|----------|-------------------|----------------|---|
| <b>Citas en Linea</b><br>Instructivo de Registro y Solicitud de citas |         |           | Solicitud d | e Citas  |          |                   |                |   |
| CONTÁCTENOS                                                           |         |           | SEF         | RVICIOS  |          |                   |                |   |

|                   | EV                                 |                                 |
|-------------------|------------------------------------|---------------------------------|
| EVA es el servi   | Enlace Virtual de Agence           | citas en línea de manera rápida |
| y china           | Tipo Documento *                   | ×                               |
|                   | Contraseña *                       |                                 |
|                   | No soy un robot                    | reCAPTCHA<br>Ided - Conditiones |
|                   | Ingresar<br>Olvidaste tu contrasei | hα                              |
|                   | ¿No estas registrado? Registr      | es                              |
|                   |                                    | ANTI<br>SUPERIOR EN SALUD       |
| señado<br>por: NO | N                                  | Desarrollado                    |

3. Si ya tiene un usuario creado, registre los datos de acceso y de clic en Ingresar. De lo contrario cree el usuario. 4. Una vez ingrese al sistema agende su cita registrando los campos requeridos, cuando termine seleccionar los datos de cada casilla de clic en el botón buscar, de esta forma podrá verificar la programación del profesional.

| Menu *                                                                                                    |
|----------------------------------------------------------------------------------------------------|
| E-Mail: amora@kionpt.com<br>Fecha Nacimiento: 02/07/1074<br>Aseguradora: TEST - COOSALUD ENTIDAD PROMOTORA DE SALUD S.A.<br>Contrato: CASM-COOSALUD ENTIDAD PROMOTORA DE SALUD S.A.<br>Plan: SUBSIDIADO<br>Regimen: Subsidiado<br>Tipo Afiliado: Subsidiado<br>Nivel: Nivel Uno |
|                                                                                                    |
| Especialidad:                                                                                                    |
| CONSULTA POR ORTOPEDIA                                                                                                    |
| Profesional:                                                                                                    |
|                                                                                                    |
| •                                                                                                    |

5. Para asignar la cita, de clic en el botón seleccionar de acuerdo a la fecha y hora que desea su cita.

|                                               |                                                       |                                                                                                    | Menu *                                                                                                    |
|-----------------------------------------------|-------------------------------------------------------|----------------------------------------------------------------------------------------------------|----------------------------------------------------------------------------------------------------|
| Paciente prueba<br>Cédula de Ciudadania 85403 | E-Ma<br>Fech<br>Cont<br>Plan<br>Regij<br>Tipo<br>Nive | II: amora@kionpt.com<br>a Naoimiento: 02/07/1974<br>uradora: TEST - COOSALUD ENTIDA<br>rato: CASM-COOSALUD ENTIDAD Pf<br>: SUBSIDIADO<br>men: Subsidiado<br>Afiliado:<br>: Nivel Uno | AD PROMOTORA DE SALUD S.A.<br>ROMOTORA DE SALUD S.A.                                                                                                    |
| Fecha:<br>01/07/2020                          |                                                       |                                                                                                    |                                                                                                    |
| Sede:                                         | Espe                                                  | oialidad:                                                                                                    |                                                                                                    |
| Clínica Avidanti Santa Marta                  | C                                                     | ONSULTA POR ORTOPEDIA                                                                                                    | ~                                                                                                    |
| Procedimiento:                                | Profe                                                 | isional:                                                                                                    |                                                                                                    |
| CONSULTA POR ORTOPEDIA 🗸 🗸                    | A                                                     | MASTHA SEGEBRE SALIM                                                                                                    | ~                                                                                                    |
|                                               | Buscar                                                |                                                                                                    |                                                                                                    |
| Fecha: 02-07-2020 09:00 AM - 09:20 AM         | Profesional: SALIM AMASTHA SEC                        | 3EBRE                                                                                                    | Seleccionar                                                                                                    |
| Fecha: 02-07-2020 09:20 AM - 09:40 AM         | Profesional: SALIM AMASTHA SEC                        | 3EBRE                                                                                                    | Seleccionar                                                                                                    |
| Earthan 02 07 0000 00 40 4M 40 00 4M          | Profesional: SALIM AMASTHA SEC                        | TERRE                                                                                                    | Contraction of the local division of the local division of the loc |

6. Seleccione la información adicional para asignar la cita, por ejemplo, si la cita que desea es primera vez, control o telemedicina.

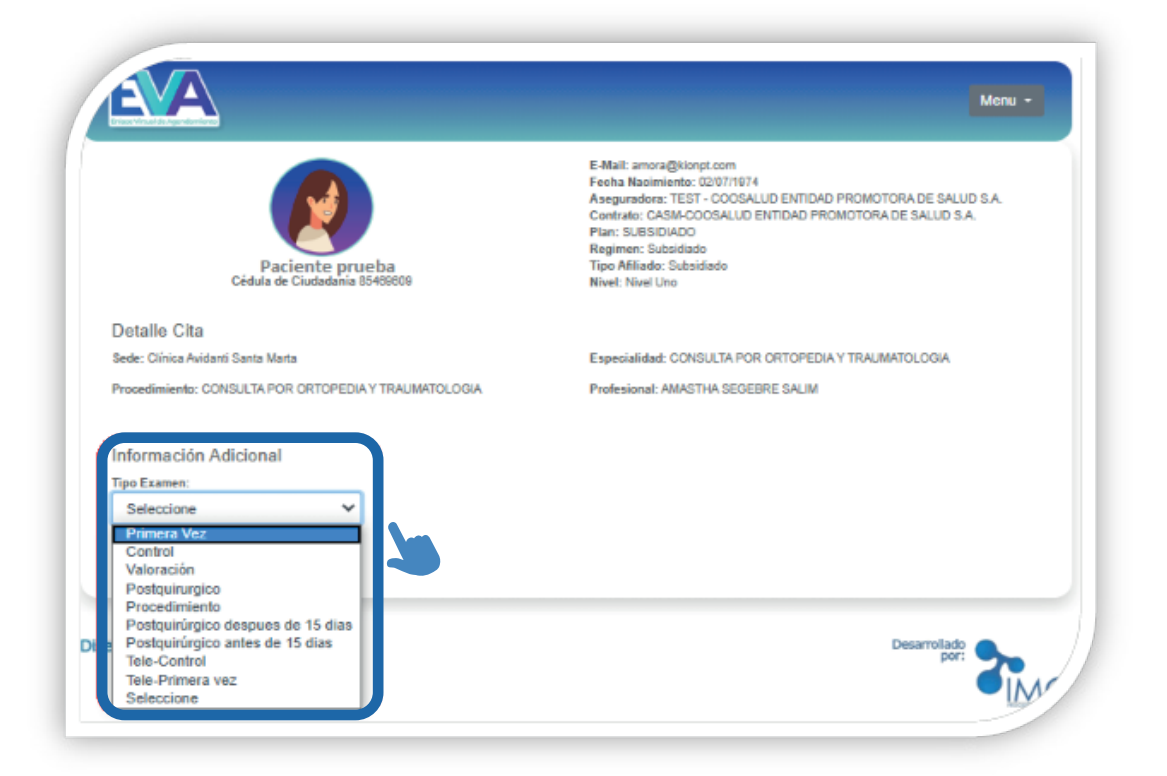

7. A continuación, deberá completar el formulario con los datos requeridos algunos campos son opcionales, lo cual le permitirá continuar sin completarlos; por el contrario, los campos obligatorios (marcados con \*) le serán requeridos para confirmar la asignación de la cita.

8. En la casilla soporte de autorización, podrá adjuntar la autorización (permite cualquier formato) Luego de clic en el botón cargar soporte. Es importante subir la autorización vigente o de lo contrario no se podrá tramitar su cita.

| Detaile Oita                                  |                                           |                          |
|-----------------------------------------------|-------------------------------------------|--------------------------|
| Sede: Clinica Avidanti Santa Marta            | ← → × ↑ 🕹 > Este equipo > Descargas > 🗸 ⊘ | , Buscar en Descargas    |
| Procedimiento: CONSULTA POR ORTOPEDIA Y TRAUN | Organizar 👻 Nueva carpeta                 | lii 🗸 🔟 💡                |
|                                               | 👩 Escritorio 🖈 ^ Nombre                   | Fecha Ti                 |
| Información Adicional                         | 🖶 Descargas 🕜 🔯 Fac Angelica Mora         | 27/05/2020 9:23 p. m. Ar |
| Tipo Examen:                                  | 🗄 Documentos 🖈 🛛 🔯 mariadB_592344         | 27/05/2020 9:17 p. m. Ar |
| Primera Vez 🗸                                 | 📰 Imágenes 💉 🔯 Angelica Mora (1)          | 27/05/2020 9:16 p. m. Ar |
|                                               | ANGIE Facture (1)                         | 27/05/2020 8:55 p. m. Ar |
| * Correo Electrónico:                         | AVIDANTI -                                | 27/05/2020 8:54 p. m. Ar |
| amora@koonpt.com                              | - · · · · ·                               | >                        |
| Autorización:                                 | Nombre:                                   | Todos los archivos 🗸 🗸   |
| 897676999                                     |                                           | Abrir Cancelar           |
| Soporte autorización:                         |                                           |                          |
| Seleccionar archivo Ning nado                 |                                           |                          |
| Camar Soporte                                 |                                           |                          |
|                                               |                                           |                          |
|                                               |                                           |                          |

9. Finalmente, de clic en el botón agendar, y de esta forma queda reservada la cita con un número de confirmación y recomendaciones requeridas para el día de la cita. Esta cita será confirmada por Angiografía de Colombia tras la revisión de la autorización compartida.

| Paciente prueba<br>Céduta de Ciudadanía 85400000      | E-Mail: amora@kionpt.com<br>Fecha Nacimiento: 02/07/1074<br>Aseguradora: TEST - COOSALUD ENTIDAD PROMOTORA DE SALUD S.A.<br>Contrato: CASM-COOSALUD ENTIDAD PROMOTORA DE SALUD S.A.<br>Plan: SUBSIDIADO<br>Regimen: Subsidiado<br>Tipo Afiliado: Subsidiado<br>Nivel: Nivel Uno |
|-------------------------------------------------------|----------------------------------------------------------------------------------------------------|
| Detalle Cita<br>Sede: Clínica Avidanti Santa Marta    | Especialidad: CONSULTA POR ORTOPEDIA Y TRAUMATOLOGIA                                                                                                    |
| Procedimiento: CONSULTA POR ORTOPEDIA Y TRAUMATOLOGIA | Profesional: AMASTHA SEGEBRE SALIM                                                                                                    |
| Cita ag                                               | endada satisfactoriamente<br>Iro Confirmación: 68                                                                                                    |
| Recomendaciones:                                      |                                                                                                    |
|                                                       |                                                                                                    |

## Recuperación de contraseña

1. Si usted ha olvidado su contraseña de clic en el botón olvidaste tu contraseña.

| en linea de m<br>pi | anera rapida y eficiente, cono<br>opia experiencia de agendam | ce más e incia tu<br>iento |
|---------------------|---------------------------------------------------------------|----------------------------|
|                     | Cédula de Ciudadanía                                          | ~                          |
| 2=                  | Número de documento *                                         |                            |
| â                   | Contraseña *                                                  |                            |
| □ <sub>No</sub>     | soy robot                                                     |                            |
|                     | Ingresar                                                      |                            |
|                     | Olvidaste tu contraseña                                       |                            |
| ٤No                 | estas registrado? Regiestres                                  | e Aqui                     |

2. Registre los datos solicitados y de clic en el botón Recordar Contraseña. El sistema mostrará un mensaje informativo, indicando que se ha enviado un mail al correo electrónico registrado anteriormente para hacer el cambio de contraseña.

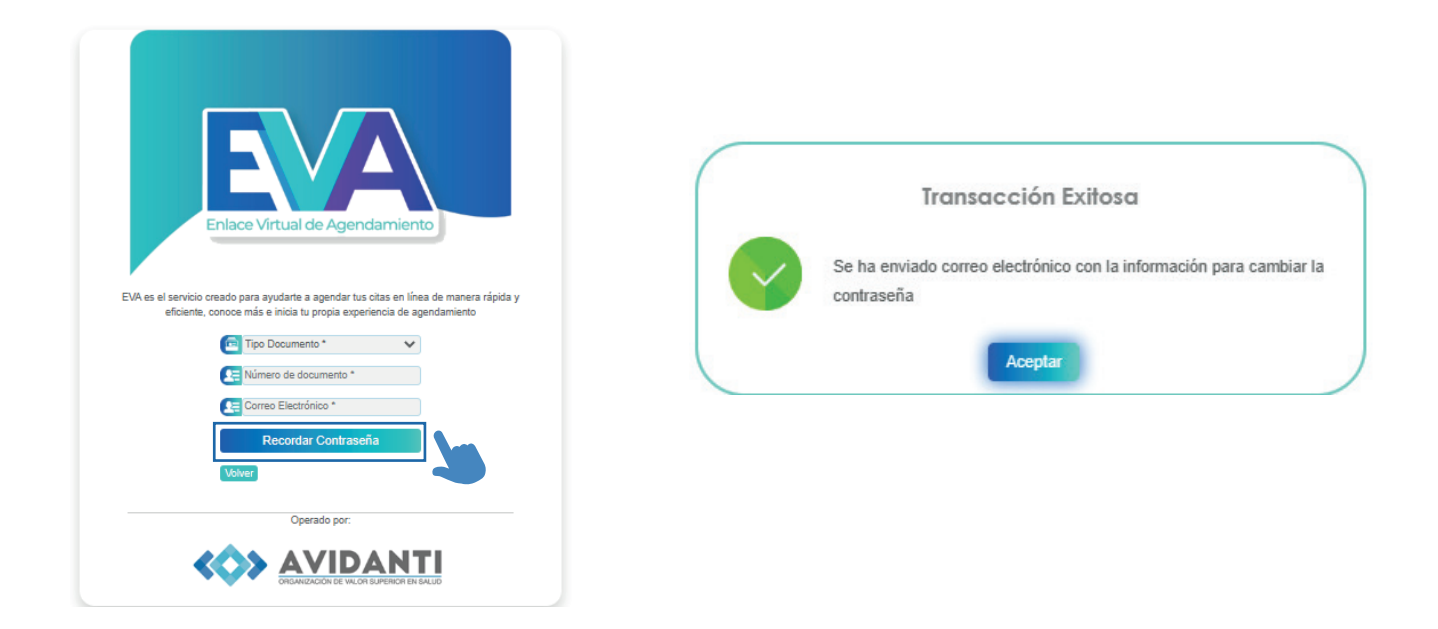

3. Recibirá, en el correo electrónico registrado, un link para hacer la actualización de la contraseña, una vez recibido de clic en el botón Recordar Contraseña.

Cuando se encuentre en la plataforma de EVA, para hacer la actualización de datos, debe registrar la nueva contraseña y confirmarla.

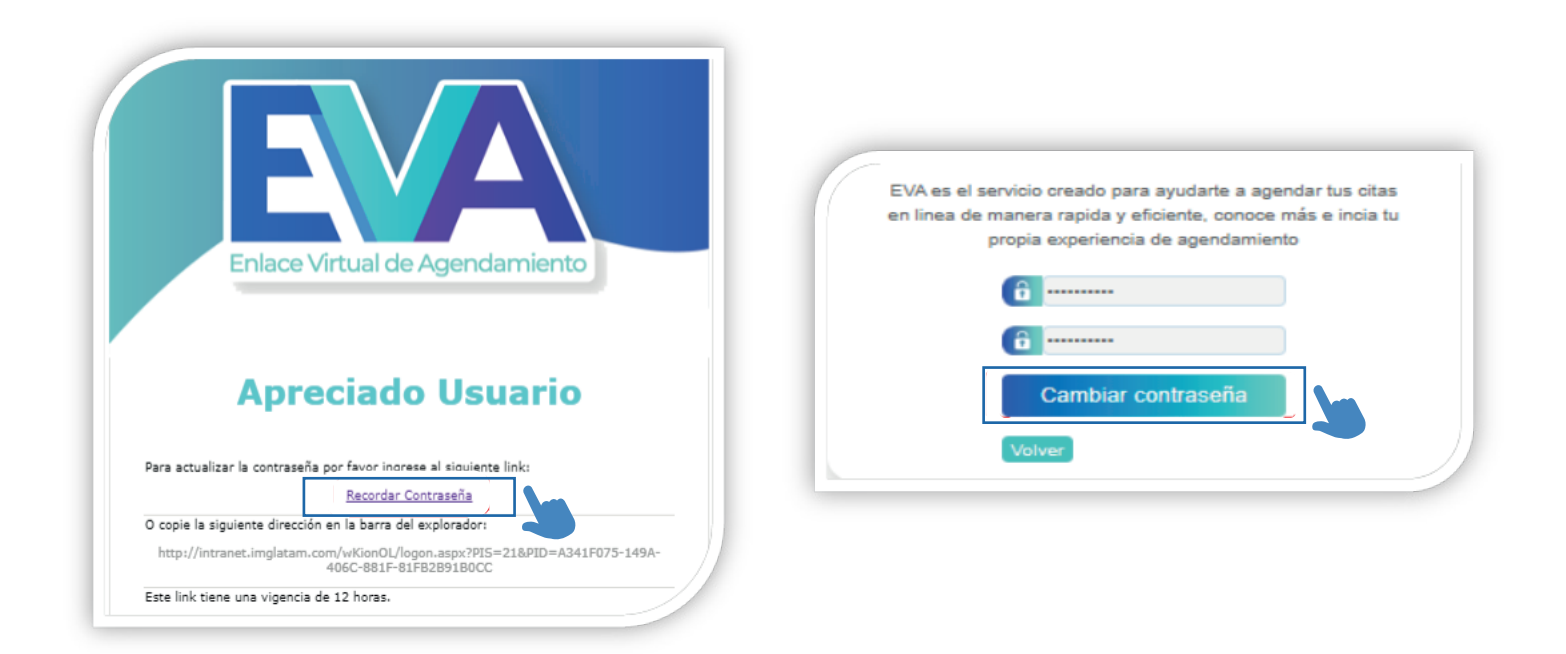